## Alibaba Cloud

## Alibaba Cloud Service Mesh Quick Start

Document Version: 20220615

C-J Alibaba Cloud

### Legal disclaimer

Alibaba Cloud reminds you to carefully read and fully understand the terms and conditions of this legal disclaimer before you read or use this document. If you have read or used this document, it shall be deemed as your total acceptance of this legal disclaimer.

- You shall download and obtain this document from the Alibaba Cloud website or other Alibaba Cloudauthorized channels, and use this document for your own legal business activities only. The content of this document is considered confidential information of Alibaba Cloud. You shall strictly abide by the confidentiality obligations. No part of this document shall be disclosed or provided to any third party for use without the prior written consent of Alibaba Cloud.
- 2. No part of this document shall be excerpted, translated, reproduced, transmitted, or disseminated by any organization, company or individual in any form or by any means without the prior written consent of Alibaba Cloud.
- 3. The content of this document may be changed because of product version upgrade, adjustment, or other reasons. Alibaba Cloud reserves the right to modify the content of this document without notice and an updated version of this document will be released through Alibaba Cloud-authorized channels from time to time. You should pay attention to the version changes of this document as they occur and download and obtain the most up-to-date version of this document from Alibaba Cloud-authorized channels.
- 4. This document serves only as a reference guide for your use of Alibaba Cloud products and services. Alibaba Cloud provides this document based on the "status quo", "being defective", and "existing functions" of its products and services. Alibaba Cloud makes every effort to provide relevant operational guidance based on existing technologies. However, Alibaba Cloud hereby makes a clear statement that it in no way guarantees the accuracy, integrity, applicability, and reliability of the content of this document, either explicitly or implicitly. Alibaba Cloud shall not take legal responsibility for any errors or lost profits incurred by any organization, company, or individual arising from download, use, or trust in this document. Alibaba Cloud shall not, under any circumstances, take responsibility for any indirect, consequential, punitive, contingent, special, or punitive damages, including lost profits arising from the use or trust in this document (even if Alibaba Cloud has been notified of the possibility of such a loss).
- 5. By law, all the contents in Alibaba Cloud documents, including but not limited to pictures, architecture design, page layout, and text description, are intellectual property of Alibaba Cloud and/or its affiliates. This intellectual property includes, but is not limited to, trademark rights, patent rights, copyrights, and trade secrets. No part of this document shall be used, modified, reproduced, publicly transmitted, changed, disseminated, distributed, or published without the prior written consent of Alibaba Cloud and/or its affiliates. The names owned by Alibaba Cloud shall not be used, published, or reproduced for marketing, advertising, promotion, or other purposes without the prior written consent of Alibaba Cloud. The names owned by Alibaba Cloud and/or its affiliates Cloud include, but are not limited to, "Alibaba Cloud", "Aliyun", "HiChina", and other brands of Alibaba Cloud and/or its affiliates, which appear separately or in combination, as well as the auxiliary signs and patterns of the preceding brands, or anything similar to the company names, trade names, trademarks, product or service names, domain names, patterns, logos, marks, signs, or special descriptions that third parties identify as Alibaba Cloud and/or its affiliates.
- 6. Please directly contact Alibaba Cloud for any errors of this document.

### **Document conventions**

| Style           | Description                                                                                                    | Example                                                                                                    |
|-----------------|----------------------------------------------------------------------------------------------------|----------------------------------------------------------------------------------------------------|
| <u>↑</u> Danger | A danger notice indicates a situation that<br>will cause major system changes, faults,<br>physical injuries, and other adverse<br>results. | Danger:<br>Resetting will result in the loss of user<br>configuration data.                                          |
| O Warning       | A warning notice indicates a situation<br>that may cause major system changes,<br>faults, physical injuries, and other adverse<br>results. | Warning:<br>Restarting will cause business<br>interruption. About 10 minutes are<br>required to restart an instance. |
| C) Notice       | A caution notice indicates warning<br>information, supplementary instructions,<br>and other content that the user must<br>understand.      | Notice:<br>If the weight is set to 0, the server no<br>longer receives new requests.                                 |
| ? Note          | A note indicates supplemental instructions, best practices, tips, and other content.                                                       | Note: You can use Ctrl + A to select all files.                                                                      |
| >               | Closing angle brackets are used to indicate a multi-level menu cascade.                                                                    | Click Settings> Network> Set network<br>type.                                                                        |
| Bold            | Bold formatting is used for buttons ,<br>menus, page names, and other UI<br>elements.                                                      | Click OK.                                                                                                    |
| Courier font    | Courier font is used for commands                                                                                                    | Run the cd /d C:/window command to enter the Windows system folder.                                                  |
| Italic          | Italic formatting is used for parameters and variables.                                                                                    | bae log listinstanceid<br>Instance_ID                                                                                |
| [] or [a b]     | This format is used for an optional value, where only one item can be selected.                                                            | ipconfig [-all -t]                                                                                                   |
| {} or {alb}     | This format is used for a required value, where only one item can be selected.                                                             | switch {active stand}                                                                                                |

### Table of Contents

| 1.Procedure                                | 05 |
|--------------------------------------------|----|
| 2.Create an ASM instance                   | 06 |
| 3.Add a cluster to an ASM instance         | 11 |
| 4.Deploy an ingress gateway service        | 12 |
| 5.Deploy an application in an ASM instance | 18 |

## 1.Procedure

Alibaba Cloud Service Mesh (ASM) can simplify microservice management in the microservices model. This topic provides a quick-start tutorial to describe how to use ASM to manage applications.

#### Context

The following figure shows the procedure for using ASM to manage applications.

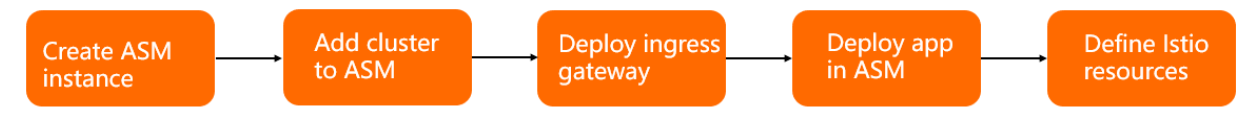

**?** Note Go to the Container Service console to deploy applications in an ASM instance. Perform the other operations in the .

#### Procedure

- 1. Create an ASM instance. For more information, see Create an ASM instance.
- 2. Add a cluster to the ASM instance. For more information, see Add a cluster to an ASM instance.
- 3. Deploy an ingress gateway in the cluster added to the ASM instance. For more information, see Deploy an ingress gateway service.
- 4. Deploy applications in the ASM instance. For more information, see Deploy an application in an ASM instance.
- 5. Define virtual services and an Istio gateway for the ASM instance. For more information, see 使用Istio 资源实现版本流量路由.

### 2.Create an ASM instance

To use Alibaba Cloud Service Mesh (ASM), you must create an ASM instance. This topic describes how to create an ASM instance in the ASM console.

#### Prerequisites

- The following services are activated:
  - ASM
  - Auto Scaling (ESS)
  - Resource Access Management (RAM)
  - (Optional) Tracing Analysis
- The permissions of the following roles are obtained: AliyunServiceMeshDefaultRole, AliyunCSClusterRole, and AliyunCSManagedKubernetesRole.

#### Context

**Note** When you create and use an ASM instance, ASM may perform the following operations based on your settings:

- Creates a security group that allows access to a virtual private cloud (VPC) by using all Internet Control Message Protocol (ICMP) ports.
- Adds route entries to a VPC.
- Creates an elastic IP address (EIP).
- Creates a RAM role and policies, and attaches the policies to the RAM role to grant full permissions on Server Load Balancer (SLB), CloudMonitor, VPC, and Log Service. The RAM role allows ASM to dynamically create SLB instances and add route entries to a VPC based on your settings.
- Creates an internal-facing SLB instance to expose port 6443.
- Creates an internal-facing SLB instance to expose port 15011.
- Collects the logs of managed components to ensure stability when you use the ASM instance.

#### Procedure

1.

2.

- 3. On the Mesh Management page, click Create ASM Instance.
- 4. On the Create Service Mesh page, set the parameters as required.
  - i. The following table describes the basic settings for an ASM instance.

| Parameter         | Description                   |
|-------------------|-------------------------------|
| Service mesh name | The name of the ASM instance. |

| Parameter                  | Description                                                                                                    |
|----------------------------|----------------------------------------------------------------------------------------------------|
| Spec                       | The edition of the ASM instance. Valid values: <b>Standard</b><br><b>Edition</b> , <b>Enterprise Edition</b> , and <b>Ultimate Edition</b> . For more<br>information about the features of each edition, see the "Instance<br>types" section of the Instance editions topic.                                                                                                    |
| Region                     | The region in which the ASM instance resides.                                                                                                    |
| Payment type               | <ul> <li>The billing method of the ASM instance. Valid values: Pay as you go and Subscription. If you set this parameter to Subscription, you must set the following parameters:</li> <li>Note If you set the Payment type parameter to Subscription, only the internal-facing SLB instances of the Istio control plane and API server are billed in subscription mode. The EIPs of the ASM instance and API server are still billed in pay-as-you-go mode.</li> <li>Purchase time: the subscription period. Valid values: 1 month, 2 months, 3 months, 6 months, 1 year, 2 years, and 3 years.</li> <li>Automatic renewal: specifies whether to enable autorenewal.</li> </ul> |
| Istio Version              | The Istio version.                                                                                                    |
| VPC                        | The VPC of the ASM instance. You can click <b>Create VPC</b> to create<br>a VPC. For more information, see <mark>创建和管理专有网络</mark> .                                                                                                    |
| vSwitch                    | The vSwitch of the ASM instance. You can click <b>Create vSwitch</b> to create a vSwitch. For more information, see Work with vSwitches.                                                                                                    |
| Istio control plane access | The SLB instance that is used to control access to the Istio control plane.                                                                                                    |
| API Server access          | <ul> <li>The SLB instance that is used to control access to the API server.<br/>You can specify whether to enable access to the API server by<br/>using an EIP.</li> <li>If you select Use EIP to expose API Server, an EIP is created and<br/>associated with the internal-facing SLB instance. Then, you<br/>can use the kubeconfig file to connect to and manage the<br/>ASM instance over the Internet.</li> <li>If you clear Use EIP to expose API Server, no EIP is created. You<br/>can use the kubeconfig file to connect to and manage the<br/>ASM instance only in the VPC.</li> </ul>                                                                                |

| Parameter     | Description                                                                                                    |
|---------------|----------------------------------------------------------------------------------------------------|
|               | Specifies whether to enable Tracing Analysis for the ASM instance.<br>ASM integrates with Tracing Analysis. Tracing Analysis provides a wide range of tools to help you efficiently identify the performance bottlenecks of distributed applications. For example, you can use these tools to map traces, display trace topologies, analyze application dependencies, and count the number of requests. This helps you improve the efficiency of developing and troubleshooting distributed applications. For more information about Tracing Analysis, see Use Tracing Analysis to trace applications inside and outside an ASM instance. |
|               |                                                                                                    |
|               | Specifies whether to enable Prometheus Service (Prometheus) for the ASM instance.                                                                                                    |
|               | For more information about Prometheus, see Monitor service<br>meshes based on ARMS Prometheus and Deploy a self-managed<br>Prometheus instance to monitor ASM instances.                                                                                                    |
|               | Specifies whether to enable Kiali for ASM.                                                                                                    |
| Observability | Kiali for ASM is a tool that is used to observe ASM instances. This<br>tool provides a GUI that allows you to view services and<br>configurations. Kiali for ASM is a built-in tool in ASM instances<br>whose Istio version is 1.7.5.25 or later. For more information, see<br>Enable Kiali for ASM to observe an ASM instance in the ASM<br>console.                                                                                                    |
|               | Specifies whether to enable collection of access logs. If access logs are collected, you can use Log Service to view the access logs of ingress gateway services.                                                                                                    |
|               | For more information about access logs, see Use Log Service to collect logs of ingress gateways on the data plane and Use Log Service to collect access logs of the data plane.                                                                                                    |
|               | Specifies whether to enable collection of control plane logs.                                                                                                    |
|               | ASM can collect logs of the control plane and generate alerts<br>based on the logs. For example, ASM can collect logs related to<br>configuration push from the control plane to the sidecar proxies<br>on the data plane. For more information, see Enable collection<br>of control plane logs and control plane alerting.                                                                                                    |
|               |                                                                                                    |

| Parameter              | Description                                                                                                    |
|------------------------|----------------------------------------------------------------------------------------------------|
| Mesh Audit             | Specifies whether to enable the mesh audit feature.<br>You can enable the mesh audit feature to record and trace the<br>operations of users. This is an important O&M feature that<br>ensures cluster security.<br>For more information about the mesh audit feature, see Use the<br>KubeAPI operation audit feature in ASM.                                                                                                    |
| Resource configuration | Specifies whether to enable version control for custom Istio<br>resources.<br>When you update fields in the spec block of an Istio<br>resource, ASM records the resource version before the update.<br>ASM stores up to five latest versions. For more information<br>about how to roll back an Istio resource to an earlier version, see<br>Roll back an Istio resource to an earlier version.<br>Specifies whether to allow access to Istio resources by using the<br>Kubernetes API of clusters on the data plane.<br>ASM allows you to create, delete, modify, and query Istio<br>resources by using the Kubernetes API of clusters on the data<br>plane. For more information, see Use the Kubernetes API of<br>clusters on the data plane to access Istio resources. |
| Cluster Domain         | The cluster domain for the ASM instance. Default value:<br>cluster.local. You can add only Kubernetes clusters that share<br>the same cluster domain with the ASM instance to the ASM<br>instance.<br><b>Note</b> You can set this parameter only if the Istio<br>version of the ASM instance is 1.6.4.5 or later. Otherwise,<br>this parameter is unavailable.                                                                                                    |

5. Activate ASM in pay-as-you-go mode.

If you create an ASM instance of a commercial edition for the first time, the value in the **State** column on the right of **Dependency Check** is **Not pass**. In this case, you must activate ASM in pay-as-you-go mode.

Click Activate now in the Illustrate column on the right of Dependency Check. On the page that appears, select ASM (Pay-as-you-go) Terms of Service and click Activate Now. Return to the Create Service Mesh page and click Check again for ASM service activation check. Pass is displayed in the State column.

- 6. Select I have understood and accepted the Service Agreement and have read and agreed Alibaba Cloud Service Mesh ASM Service Level Agreement.
- 7. Click Create Service Mesh.

**?** Note It takes about 2 to 3 minutes to create an ASM instance.

#### Result

After the ASM instance is created, you can view information about the instance by performing the following operations:

• On the Mesh Management page, view the basic information about the ASM instance.

To view the latest information about the ASM instance, click the cicon on the right.

- On the **Mesh Management** page, find the ASM instance and click **Log** in the **Actions** column. In the ASM Instance Logs panel, you can view the logs of the ASM instance.
- On the **Mesh Management** page, find the ASM instance and click **Specification change** in the **Actions** column to update the instance type. For more information, see 升级ASM实例.
- On the **Mesh Management** page, find the ASM instance and click **Manage** in the **Actions** column. On the Basic Information page, you can view the basic information of the instance, such as the instance ID and the security group.

By default, the system creates five namespaces for a new ASM instance. Only the istio-system and default namespaces can be viewed in the ASM console. You can use the kubectl client to query and manage all namespaces, including istio-system, kube-node-lease, kube-public, kube-system, and default.

# 3.Add a cluster to an ASM instance

Applications that are deployed in an Alibaba Cloud Service Mesh (ASM) instance run in clusters. To use an ASM instance to manage applications, you must add a Container Service for Kubernetes (ACK) cluster to the ASM instance.

#### Prerequisites

- An ASM instance is created. For more information, see Create an ASM instance.
- An ACK cluster is created. For more information, see Create an ACK dedicated cluster and Create an ACK managed cluster.
- The API server of the ACK cluster can be accessed from the Internet, or the cluster resides in the same virtual private cloud (VPC) as the ASM instance.

#### Procedure

- 1.
- 2.
- 3.
- 4.
- 5. In the Add Cluster panel, select the cluster to be added to the ASM instance and click OK.

⑦ Note

- If your application runs in a single cluster or multiple clusters in a VPC, we recommend that you select **Clusters in the Same VPC as the ASM Instance** to filter clusters.
- Make sure that the proxy container of the cluster to be added to the ASM instance can access Istio Pilot of the ASM instance. If Istio Pilot of the ASM instance does not allow Internet access, make sure that it can be accessed by the proxy container in the VPC.
- 6. In the **Note** message, click **OK**.

#### Result

After you add a cluster to the ASM instance, the status of the ASM instance changes to **Updating**. Wait a few seconds and click the **Refresh** icon in the upper-right corner. If the cluster is added to the ASM instance, the status of the ASM instance becomes **Running**. You can add multiple clusters to the ASM instance at a time. The waiting duration may vary with the number of clusters that you add. On the **Kubernetes Clusters** page, you can view the information about the added cluster.

## 4.Deploy an ingress gateway service

To allow Internet access to an application in an Alibaba Cloud Service Mesh (ASM) instance, you must deploy an ingress gateway service in the cluster in which the application resides. This topic describes how to deploy an ingress gateway service in a Container Service for Kubernetes (ACK) cluster that is added to an ASM instance.

#### Prerequisites

An ASM instance is created, and an ACK cluster is added to the ASM instance.

#### Context

An ingress gateway service provides a unified entrance for routing the inbound traffic at Layer 7. It routes HTTP requests from the same TCP-based port to different Kubernetes Services based on the request content.

#### Procedure

- 1.
- 2.
- 3.
- 4.

5. On the Create page, configure the basic information about the ingress gateway service.

**Note** You can also click **Create from YAML** and define a custom ingress gateway service. For more information, see **Define a custom ingress gateway service**.

| Parameter         | Description                                                                                                    |
|-------------------|----------------------------------------------------------------------------------------------------|
| Name              | The name of the ingress gateway service.                                                                                     |
| Cluster           | The cluster in which you want to deploy the ingress gateway service.                                                         |
| Gateway types     | The type of the ingress gateway service. Valid values: North-South IngressGateway and North-South EgressGateway.             |
| SLB Instance Type | The access type of the Server Load Balancer (SLB) instance. Valid values: <b>Internet Access</b> and <b>Private Access</b> . |

| Parameter                                        | Description                                                                                                    |
|--------------------------------------------------|----------------------------------------------------------------------------------------------------|
|                                                  | <ul> <li>The SLB instance that you want to use. You can select an SLB instance by using one of the following methods:</li> <li>Use Existing SLB Instance: Select an existing SLB instance from the drop-down list.</li> <li>Create SLB Instance: Click Create SLB Instance and select an SLB instance type from the drop-down list.</li> </ul> |
| Create SLB Instance or Use Existing SLB Instance | <text><list-item><list-item><list-item></list-item></list-item></list-item></text>                                                                                                    |

| Parameter                      | Description                                                                                                    |
|--------------------------------|----------------------------------------------------------------------------------------------------|
|                                | The port mappings. Click <b>Add Port</b> . In the row that appears, specify a service port.                                                   |
| Port Mapping                   | <b>Note</b> ASM provides four default ports that are commonly used by Istio. You can keep or remove the default ports or add ports as needed. |
| Resources Limits               | The CPU and memory specifications for the pod of the ingress gateway service.                                                                 |
| Gateway instances              | The number of replicas for the ingress gateway service.                                                                                       |
| Automatic create gateway rules | Specifies whether to automatically create a gateway that has the same name as the ingress gateway service.                                    |

6. (Optional) Click **Advanced Options** and set the parameters that are described in the following table as needed.

| Parameter               | Description                                                                                                    |
|-------------------------|----------------------------------------------------------------------------------------------------|
|                         | The policy to distribute external traffic. Valid values:                                                                              |
| External Traffic Policy | <ul> <li>Local: This policy routes traffic only to pods<br/>on the node where the ingress gateway service<br/>is deployed.</li> </ul> |
|                         | • <b>Cluster</b> : This policy can route traffic to pods on other nodes in the cluster.                                               |

| Parameter       | Description                                                                                                    |
|-----------------|----------------------------------------------------------------------------------------------------|
| НРА             | Select HPA and set the following parameters:                                                                                                    |
|                 | <b>Note</b> Only ASM Commercial Edition (Professional Edition) supports this feature.                                                                                                    |
|                 | <ul> <li>metrics: Set the Monitoring items and<br/>Threshold parameters. If the metric value<br/>exceeds the specified threshold, the number of<br/>replicas increases for the ingress gateway<br/>service. If the metric value is below the<br/>specified threshold, the number of replicas<br/>decreases for the ingress gateway service.</li> </ul> |
|                 | If you specify thresholds for the CPU and<br>memory specifications, both thresholds take<br>effect. In this case, if the CPU utilization or<br>memory usage exceeds or is below the<br>specified threshold, the number of replicas is<br>resized accordingly.                                                                                          |
|                 | <ul> <li>Maximum replicas: the maximum number of<br/>replicas that can be resized for the ingress<br/>gateway service.</li> </ul>                                                                                                    |
|                 | • <b>Minimum number of replicas</b> : the minimum number of replicas that can be resized for the ingress gateway service.                                                                                                    |
|                 | Select <b>Rolling Upgrade</b> and set the following parameters:                                                                                                    |
| Rolling Upgrade | <ul> <li>Maximum number of unavailable<br/>instances: the maximum number of<br/>unavailable replicas during a rolling update.</li> </ul>                                                                                                    |
|                 | • Exceeding the desired number of<br>instances: the maximum number of replicas<br>that exceeds the expected number of replicas<br>during a rolling update. For example, if you set<br>this parameter to 25%, the number of replicas<br>during a rolling update cannot exceed 125% of<br>the original number of replicas.                               |

| Parameter                    | Description                                                                                                    |
|------------------------------|----------------------------------------------------------------------------------------------------|
|                              | Specifies whether to enable the Transport Layer<br>Security (TLS) performance optimization feature.<br>This feature speeds up TLS encryption and<br>decryption.    |
| TLS performance optimization | Select <b>TLS performance optimization</b> and select nodeAffinity labels to match the nodes with optimized performance based on the labels.                       |
|                              | <b>Note</b> Only ASM Commercial Edition<br>(Professional Edition) supports this feature.<br>You must also enable the Multi-Buffer for<br>TLS acceleration feature. |
| SLB graceful offline         | After you select <b>SLB graceful offline</b> , the ingress gateway service is not affected if the SLB instance becomes unavailable.                                |
|                              | <b>Note</b> Only ASM Commercial Edition (Professional Edition) supports this feature.                                                                              |
|                              |                                                                                                    |

#### 7. Click Create.

#### Result

After you deploy the ingress gateway service, you can view the details of the ingress gateway service in the ACK console.

- To view the basic information about the ingress gateway service, perform the following steps:
  - i.
  - ii. In the left-side navigation pane, click **Clusters**.
  - iii. On the **Clusters** page, find the cluster that you want to manage and click its name or click **Details** in the **Actions** column.
  - iv. In the left-side navigation pane of the details page, choose Network > Services.
  - v. In the upper part of the Services page, select istio-system from the Namespace drop-down list.
  - vi. Find the ingress gateway service that you want to view and click **Details** in the **Actions** column.
- To view the pod information about the ingress gateway service, perform the following steps:

i.

- ii. In the left-side navigation pane, click **Clusters**.
- iii. On the **Clusters** page, find the cluster that you want to manage and click its name or click **Details** in the **Actions** column.
- iv. In the left-side navigation pane, choose **Workloads > Pods**.
- v. In the upper part of the Pods page, select istio-system from the Namespace drop-down list.

vi. Find the pod of the ingress gateway service and click **View Details** in the Actions column.

# 5.Deploy an application in an ASM instance

After you deploy an ingress gateway service in a cluster that is added to an Alibaba Cloud Service Mesh (ASM) instance, you can deploy applications in the ASM instance. This topic describes how to deploy an application in an ASM instance.

#### Prerequisites

- An ASM instance is created, and a Container Service for Kubernetes (ACK) cluster is added to the ASM instance. For more information, see Create an ASM instance and Add a cluster to an ASM instance.
- The kubectl client is connected to the ACK cluster that is added to the ASM instance. For more information, see Connect to ACK clusters by using kubectl.
- An ingress gateway service is deployed in the ACK cluster that is added to the ASM instance. This way, after you deploy an application in the ACK cluster, the application can be accessed from the Internet. For more information, see Deploy an ingress gateway service.

#### Context

In this topic, a book review application that is named Bookinfo is used as an example. The following figure shows the microservices model of the application.

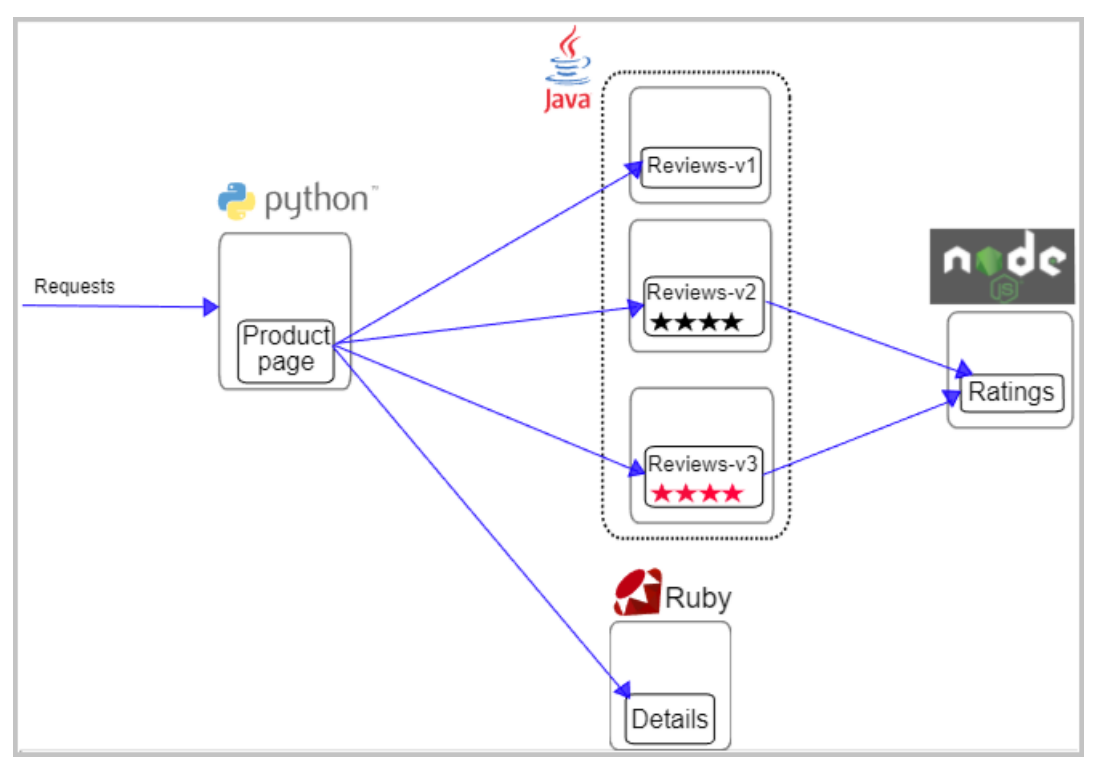

The Bookinfo application consists of the following microservices:

- Product page: generates pages by calling the Details and Reviews microservices.
- Details: contains the information about books.
- Reviews: contains book reviews and may call the Ratings microservice.
- Ratings: contains book ratings that are generated based on book reviews.

The Reviews microservice has the following versions:

- Version v1 does not call the Ratings microservice.
- Version v2 calls the Ratings microservice and displays each rating as one to five black stars.
- Version v3 calls the Ratings microservice and displays each rating as one to five red stars.

#### Procedure

1.

2.

3.

- 4. In the left-side navigation pane of the details page, click Namespaces and Quotas.
- 5. On the Namespace page, click Edit in the Actions column of the default namespace.
- 6. In the Edit Namespace dialog box, create one or more tags for the namespace. In this example, perform the following steps to create a tag. Then, click Add.
  - i. Set Variable Name to istio-injection.
  - ii. Set Variable Value to enabled.

**?** Note Alternatively, you can run the following command on the kubectl client to tag a namespace:

kubectl label namespace default istio-injection=enabled

- 7. Download the YAML file of the Bookinfo application from the Istio repository of GitHub.
- 8. Run the following command on the kubectl client to deploy the Bookinfo application in the ACK cluster that is added to the ASM instance:

kubectl apply -f bookinfo.yaml

#### Result

To view the deployment information about the Bookinfo application, perform the following steps:

1.

- 2. In the left-side navigation pane, click Clusters.
- 3. On the **Clusters** page, click the name of the cluster where the Bookinfo application is deployed. Alternatively, click **Details** in the **Actions** column of the cluster where the Bookinfo application is deployed.
- 4. In the left-side navigation pane of the details page, click Pods.
- 5. At the top of the Pods tab, select default from the Namespace drop-down list.

(?) Note Click View Details in the Actions column of the pod of the Bookinfo application.